Zoho Corporation

# Sender Email

In FSM, you can add email addresses from which you want to send emails. For example, you can add different email addresses from which you want to send your Estimates. However, these emails can be considered to be from unknown or unauthorized sources emails and can end up in the spam folder of your recipient. To avoid this, you need to authenticate the email domain. The following sections will describe the steps to authenticate your domain and verify the email addresses you wish to use as the sender email.

(i) Permission Required: <u>Sender Email</u>

## **Domain Authentication**

To authenticate the email domain:

1. Navigate to **Setup** > **Customization** > **Sender Email** and click **Add Sender**.

| යි FSM                    | Customers 🗸      | Work Order Management 🗸 | Dispatch Console  | Services And Parts          | Assets      | Reports                                                                                           | Ē | ŝ | Û |  |
|---------------------------|------------------|-------------------------|-------------------|-----------------------------|-------------|---------------------------------------------------------------------------------------------------|---|---|---|--|
| Setup                     |                  |                         |                   |                             |             |                                                                                                   |   |   |   |  |
| Gene                      | al               |                         |                   |                             |             |                                                                                                   |   |   |   |  |
| Work                      | force            |                         |                   |                             |             |                                                                                                   |   |   |   |  |
| Field                     | Service Settings |                         |                   |                             |             |                                                                                                   |   |   |   |  |
| <ul> <li>Custo</li> </ul> | mization         |                         |                   |                             |             |                                                                                                   |   |   |   |  |
| Mod                       | Ile and Fields   |                         |                   |                             |             | Sender Email                                                                                      |   |   |   |  |
| Send                      | er Email         |                         | Improve deliverab | liity of emails sent from . | Zono FSM by | adding SPF (Sender Policy Framework) and DKIM (Domain Keys Identified Mall) in your DNS settings. |   |   |   |  |
| Mod                       | Ile Mapping      |                         |                   |                             |             | 000                                                                                               |   |   |   |  |
| Statu                     | s Settings       |                         |                   |                             |             |                                                                                                   |   |   |   |  |
| Servi                     | ce Report        |                         |                   |                             |             |                                                                                                   |   |   |   |  |
| Autor                     | nation           |                         |                   |                             |             | <b>+</b>                                                                                          |   |   |   |  |
| Billin;                   | 3                |                         |                   |                             |             |                                                                                                   |   |   |   |  |
| Data                      | Administration   |                         |                   |                             |             | Add Sender                                                                                        |   |   |   |  |
| Devel                     | oper Space       |                         |                   |                             |             |                                                                                                   |   |   |   |  |
|                           |                  |                         |                   |                             |             |                                                                                                   |   |   |   |  |
|                           |                  |                         |                   |                             |             |                                                                                                   |   |   |   |  |

- 2. In the *Add Sender* popup, provide the following details and click **Add Sender**:
  - a. Name: The sender's name
  - b. Email Address: The email address you want to configure as the sender email

| Add Sender    |                        |
|---------------|------------------------|
| Name          | Lucy Robins            |
| Email Address | lucy.robins@zylker.com |
|               | Cancel Add Sender      |

3. Click **Authenticate Now**.

| ıder Email                                                                                                    |                                                                                                    |                                                                                                    |                                                                                                    |                                                                                                    |                                                                                                    |  |  |
|----------------------------------------------------------------------------------------------------|----------------------------------------------------------------------------------------------------|----------------------------------------------------------------------------------------------------|----------------------------------------------------------------------------------------------------|----------------------------------------------------------------------------------------------------|----------------------------------------------------------------------------------------------------|--|--|
| Sender Email Add the email addresses you want to use as the sender email address. It will be used in the From field of the emails you send from FSM. Add Sender |                                                                                                    |                                                                                                    |                                                                                                    |                                                                                                    |                                                                                                    |  |  |
| Unauthenticated domains<br>If emails are sent with the follo<br>Spam folder.                                                                                    | : ⑦<br>wing email addresses in the From fi                                                                                                    | eld, emails will be sent from norep                                                                                                    | ly@sender.zohofsm.com to prevent them                                                                                                    | from landing in the                                                                                                    |                                                                                                    |  |  |
| Authenticate domains in t zylker.com                                                                                                    | his section to send emails from you                                                                                                    | r email address under this domair                                                                                                    | L                                                                                                    | Authenticate Now                                                                                                    |                                                                                                    |  |  |
| Name                                                                                                    | Email                                                                                                    | Status                                                                                                    | Created By                                                                                                    |                                                                                                    |                                                                                                    |  |  |
| Lucy Robins                                                                                                    | lucy.robins@zylker.com                                                                                                    | Unverified Verify                                                                                                    | Adam Smith - Aug 04, 2022 05:46 AM (GM                                                                                                    | T-07:00)                                                                                                    |                                                                                                    |  |  |
|                                                                                                    |                                                                                                    |                                                                                                    |                                                                                                    |                                                                                                    |                                                                                                    |  |  |
|                                                                                                    | the email addresses you want<br>id Sender<br>Unauthenticated domains<br>f emails are sent with the follo<br>spam folder.<br>Authenticate domains in t<br>zylker.com<br>Name<br>Lucy Robins | the email addresses you want to use as the sender email address.<br>Id Sander Unauthenticated domains  I genails are sent with the following email addresses in the From fi<br>femails are sent with the following email addresses in the From for<br>Authenticate domains in this section to send emails from you<br>zylker.com Name Email Lucy Robins lucy.robins@zylker.com | the email addresses you want to use as the sender email address. It will be used in the From held of the Home held of the Home held of the Hom | the email addresses you want to use as the sender email address. It will be used in the From field of the emails you send from FSM.<br>Id Sender<br>Unauthenticated domains<br>f emails are sent with the following email addresses in the From field, emails will be sent from noreply@sender.zohofsm.com to prevent them<br>spam folder.<br>• Authenticate domains in this section to send emails from your email address under this domain.<br>zylker.com<br>Name Email Status Created By<br>Lucy Robins Lucy.robins@zylker.com • Unverified Verify Adam Smith - Aug 04, 2022 05:46 AM (GM | the email addresses you want to use as the sender email address. It will be used in the From held of the emails you send from FSM.<br>Id Sander<br>Unauthenticated domains III addresses in the From field, emails will be sent from noreply@sender.zohofsm.com to prevent them from landing in the<br>spam folder.<br>Authenticate domains in this section to send emails from your email address under this domain.<br>zylker.com Authenticate Authenticate Now<br>Name Email Status Created By<br>Lucy Robins Lucyrobins@zylker.com III Unverified Verify Adam Smith - Aug 04, 2022 05:46 AM (GMT - 07:00) |  |  |

4. Use the DKIM (**Host Name** and **Value**) and SPF record values mentioned here and add it in the DNS settings of your domain provider (e.g. GoDaddy). Click **Validate Records**.

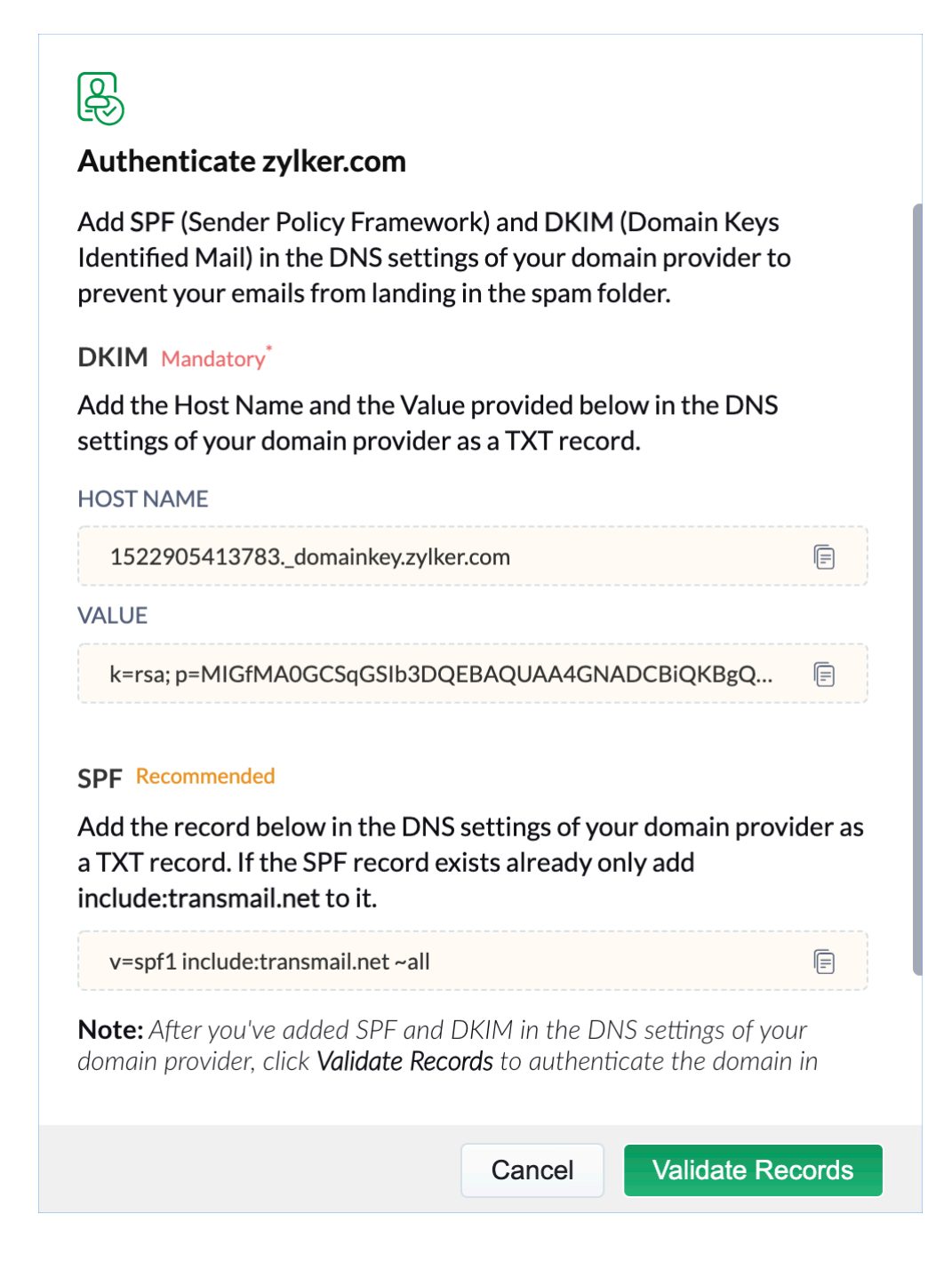

A **SPF** (Sender Policy Framework) record in a domain's DNS is used to identify the email server that is allowed to send email using the domain name. When you add the above mentioned SPF record in your domain's DNS, the recipient email server will be able to verify that Zoho FSM is sending the emails using your email address with your permission. **DKIM** (Domain Keys Identified Mail) is used by the recipient email server to verify the source of the email. The SPF and DKIM standards, combined together can help prevent your emails from being spoofed and they will not end up as spam.

Domains with both the DKIM and SPF records will be listed under **Authenticated domains**. These email addresses of these domains will be used in the From field of the emails sent from FSM.

| 다 FSM Customers ~                                                                  | Work Order Management 🗸                                            | Dispatch Console Service and                     | Parts Assets Repor               | rts                                                               | et 🕸 🗘 📃 |
|------------------------------------------------------------------------------------|--------------------------------------------------------------------|--------------------------------------------------|----------------------------------|-------------------------------------------------------------------|----------|
| Setup  General Workforce Field Service Settings                                    | Sender Email<br>Add the email addresses you<br>Add Sender          | want to use as the sender email addr             | ess. It will be used in the Fror | n field of the emails you send from FSM.                          | Help     |
| <ul> <li>Customization</li> <li>Module and Fields</li> <li>Sender Email</li> </ul> | Authenticated doma<br>If any of the following er<br>authenticated. | ins ⑦<br>nail addresses are selected in an email | I's From field, emails will be s | ent from the same email address, as the following domain has been | a        |
| Module Mapping<br>Status Settings                                                  | Name                                                               | Email                                            | Status                           | Created By                                                        |          |
| Service Report  Automation                                                         | Lucy Robins                                                        | lucy.robins@zylker.com                           | <ul> <li>⊘ Verified</li> </ul>   | Adam Smith - Aug 04, 2022 06:24 AM (GMT -07:00)                   |          |
| Billing      Data Administration      Developmer Space                             |                                                                    |                                                  |                                  |                                                                   |          |
| <ul> <li>Developer space</li> </ul>                                                |                                                                    |                                                  |                                  |                                                                   |          |
|                                                                                    |                                                                    |                                                  |                                  |                                                                   |          |
|                                                                                    |                                                                    |                                                  |                                  |                                                                   |          |

Domains that do not have the DKIM and SPF records will be listed under **Unauthenticated domains**. Emails sent using this domain will be replaced with noreply@notifications.zohofsm.com. This change will come into effect for the existing users.

| CS FSM Customers ∽                                                                                                 | Work Order Management 🗸 Dispatch Console Service and Parts Assets Reports                                                                                                    | et \$ |
|----------------------------------------------------------------------------------------------------|----------------------------------------------------------------------------------------------------|-------|
| Setup  General  Workforce                                                                                          | Sender Email<br>Add the email addresses you want to use as the sender email address. It will be used in the From field of the emails you send from FSM.<br>Add Sender                                                                                                    |       |
| <ul> <li>Field Service Settings</li> <li>Customization</li> <li>Module and Fields</li> <li>Sender Email</li> </ul> | Unauthenticated domains ③<br>If emails are sent with the following email addresses in the From field, emails will be sent from noreply@sender.zohofsm.com to prevent them from landing in t<br>Spam folder.<br>① Authenticate domains in this section to send emails from your email address under this domain. | the   |
| Module Mapping<br>Status Settings                                                                                  | zylkercorp.com Authenticate /                                                                                                    | Now   |
| Service Report  Automation                                                                                         | Name     Email     Status     Created By       Harry Burns     harry.b@zylkercorp.com     ① Unverified Verify     Adam Smith - Aug 04, 2022 07:17 AM (GMT - 07:00)                                                                                                    |       |
| <ul> <li>Billing</li> <li>Data Administration</li> <li>Developer Space</li> </ul>                                  | Authenticated domains ③ If any of the following email addresses are selected in an email's From field, emails will be sent from the same email address, as the following domain has been authenticated.                                                                                                    |       |
|                                                                                                    | zylker.com OAuthentic                                                                                                    | ated  |
|                                                                                                    | Lucy Robins lucy.robins@zylker.com 📀 Verified Adam Smith - Aug 04, 2022 06:24 AM (GMT - 0                                                                                                    |       |
|                                                                                                    | Edward Cormoran edward.cormoran@zylker.com () Unverified Verify Adam Smith - Aug 04, 2022 10:30 PM (GMT - 0                                                                                                    |       |

If the user deletes the SPF and DKIM records from the DNS settings of a domain, then those domains will be moved to the **Unauthenticated domains** section and the email addresses of this domain cannot be used in the From field of the emails.

### **Email Address Verification**

Once you have authenticated the domain, you need to verify the email address. To verify the email address, do the following:

1. For the sender email you want to verify, click **Verify**.

| 伝ぶ FSM Customers ~                                                                 | Work Order Management 🗸 Dispatch Console Service and Parts Assets Reports                                                                                                    | et 🕸 🗘 🗔 |
|------------------------------------------------------------------------------------|----------------------------------------------------------------------------------------------------|----------|
| Setup  General Workforce Field Service Settings                                    | Sender Email<br>Add the email addresses you want to use as the sender email address. It will be used in the From field of the emails you send from FSM.<br>Add Sender                                      | Help     |
| <ul> <li>Customization</li> <li>Module and Fields</li> <li>Sender Email</li> </ul> | Authenticated domains ③<br>If any of the following email addresses are selected in an email's From field, emails will be sent from the same email address, as the following domain has been authenticated. |          |
| Module Mapping                                                                     | zylker.com          Authenticated        Name     Email       Status     Created By                                                                                                    |          |
| Status Settings<br>Service Report                                                  | Lucy Robins     lucy:robins@zylker.com     Unverified     Verify     Adam Smith - Aug 04, 2022 06:24 AM (GMT - 07:00)                                                                                      |          |
| <ul><li>Automation</li><li>Billing</li></ul>                                       |                                                                                                    |          |
| Data Administration                                                                |                                                                                                    |          |
| <ul> <li>Developer space</li> </ul>                                                |                                                                                                    |          |

2. In the *Verify Email* popup, enter the verification code and click **Verify**.

|                                                                                    | Work Order Management 🗸 🛛 D                                             | ispatch Console Servi                     | ce and Parts Assets                           | Reports                                 |                                               | et 🏟 🗘 🔳 |
|------------------------------------------------------------------------------------|-------------------------------------------------------------------------|-------------------------------------------|-----------------------------------------------|-----------------------------------------|-----------------------------------------------|----------|
| Setup  General Workforce Field Service Settings                                    | Sender Email<br>Add the email addresses you wa<br>Add Sender            | ant to use as the Verify<br>Enter the mec | Email<br>ne verification code received<br>17b | by lucy.robins@zylker.com.<br>Resend Co | om FSM.                                       | Help     |
| <ul> <li>Customization</li> <li>Module and Fields</li> <li>Sender Email</li> </ul> | Authenticated domains<br>If any of the following emai<br>authenticated. | ; ③<br>addresses are :                    |                                               | Cancel Veri                             | <b>fy</b> s, as the following domain has been |          |
| Module Mapping<br>Status Settings                                                  | zylker.com<br>Name                                                      | Email                                     | Status                                        | Created By                              | Authenticated                                 |          |
| Service Report  Automation Billing                                                 | Lucy Robins                                                             | iucy.robins@zyiker.coi                    | n Unverinec                                   | i verny Adam Smit                       | n - Aug 04, 2022 06:24 AM (GM I -07:00)       |          |
| <ul> <li>Data Administration</li> <li>Developer Space</li> </ul>                   |                                                                         |                                           |                                               |                                         |                                               |          |
|                                                                                    |                                                                         |                                           |                                               |                                         |                                               |          |

If you haven't received the verification code, click **Resend Code**.

The status of the email address changes to **Verified**.

#### **Delete Sender Email**

You can delete the added sender email addresses. To do so:

1. Hover over the email address you want to delete and click the delete [ $\hat{\mathbf{m}}$ ] icon.

| CS FSM Customers ↓                                               | Work Order Management 🗸 Dispatch Console Service and Parts Assets Reports                                                                                                    | et 💩 🗘 🔲 |  |  |  |  |  |  |
|------------------------------------------------------------------|----------------------------------------------------------------------------------------------------|----------|--|--|--|--|--|--|
| Setup  General Workforce Field Service Settings                  | tup     Sender Email     Product       General     Add the email addresses you want to use as the sender email address. It will be used in the From field of the emails you send from FSM.     Add Sender       Workforce     Add Sender     Add Sender                                                        |          |  |  |  |  |  |  |
| Customization     Module and Fields     Sender Email             | Unauthenticated domains ①<br>If emails are sent with the following email addresses in the From field, emails will be sent from noreply@sender.zohofsm.com to prevent them from landing in the Spam folder.<br>① Authenticate domains in this section to send emails from your email address under this domain. |          |  |  |  |  |  |  |
| Module Mapping<br>Status Settings                                | zylkercorp.com Authenticate Now                                                                                                    |          |  |  |  |  |  |  |
| Service Report                                                   | Name Email Status Created By                                                                                                    |          |  |  |  |  |  |  |
| Automation                                                       | Harry Burns harry.b@zylker.corp.com 🕕 Unverified Verify Adam Smith - Aug 04, 2022 07:17 AM (GMT - 07:00)                                                                                                    |          |  |  |  |  |  |  |
| Billing                                                          |                                                                                                    |          |  |  |  |  |  |  |
| <ul> <li>Data Administration</li> <li>Developer Space</li> </ul> | Authenticated domains       If any of the following email addresses are selected in an email's From field, emails will be sent from the same email address, as the following domain has been authenticated.         zylker.com       Authenticated                                                             | 4        |  |  |  |  |  |  |
|                                                                  | Name Email Status Created By                                                                                                    |          |  |  |  |  |  |  |
|                                                                  | Lucy Robins lucy:robins@zylker.com 🕑 Verified Adam Smith - Aug 04, 2022 06:24 AM (GMT - 0                                                                                                    |          |  |  |  |  |  |  |
|                                                                  | Edward Cormoran edward.cormoran@zylker.com O Unverified Verify Adam Smith - Aug 04, 2022 10:30 PM (GMT - 0                                                                                                    |          |  |  |  |  |  |  |
|                                                                  |                                                                                                    |          |  |  |  |  |  |  |

2. Click **Delete** in the confirmation message.

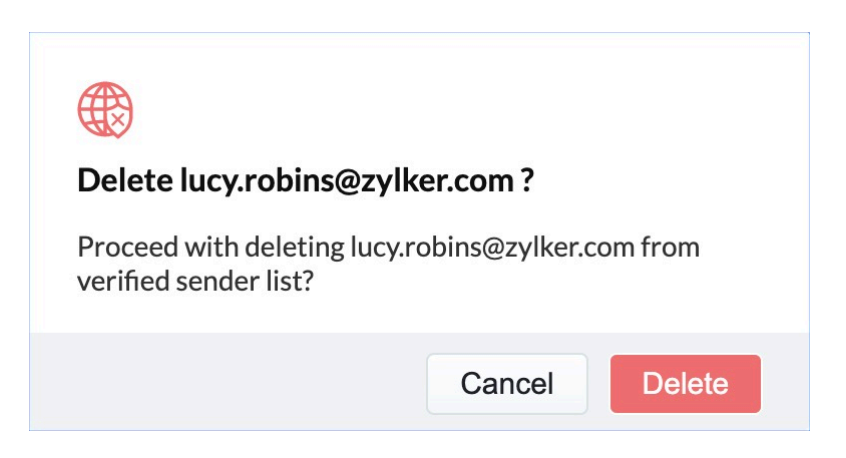

### **Using Sender Email**

The added sender email will appear in the From field of the email you want to send, say the estimate email.

| Send Est             | timate                                         |                          |                   |             |        |                       | ×               |
|----------------------|------------------------------------------------|--------------------------|-------------------|-------------|--------|-----------------------|-----------------|
| From                 | lucy.robins@zylker.com                         | >                        |                   |             |        | -                     |                 |
| Send To              | ņ                                              | .com ×                   |                   |             | -      | Cc Bcc                |                 |
| Subject              | Estimate - ES9                                 |                          |                   |             |        |                       |                 |
| Dear Rob<br>Thank Yo | pert Dains,<br>ou for contacting us. Kindly ch | eck out the estimate and | d do the required | action .    |        |                       |                 |
| ALL                  | _NEW                                           |                          |                   |             | E      | STIM                  | ATE             |
| Billin               | ng Address                                     |                          | Estima            | te Number : |        |                       | ES9             |
|                      |                                                |                          | Esti              | mate Date : | Aug 05 | 5, 2022 07:<br>(GMT - | 16 AM<br>07:00) |
|                      |                                                |                          | Estima            | te Amount : |        | \$                    | 110.00          |
| SE                   | RVICES & PARTS                                 | QTY x PRICE              | DISCOUNT          | TAX         |        | тс                    | TAL             |
| S1                   | L                                              | 1 x 100                  |                   | Test-10%    |        | 11                    | 00.0            |
|                      |                                                |                          |                   |             | Total  | \$110                 | ).00            |
| Regards              |                                                |                          |                   |             |        |                       |                 |
|                      |                                                |                          |                   |             |        | Cancel                | Send            |

If the sender email address is not configured, the emails will be sent from <u>noreply@sender.zohofsm.com</u>. Click on **Sender Email(s)** to configure one.

#### Send Estimate

| From    | noreply@sender.zohofsm.com                          | -      |  |
|---------|-----------------------------------------------------|--------|--|
| 110m    | To customize sender address, go to Sender Email(s). |        |  |
| Send To | I .com ×                                            | Cc Bcc |  |
| Subject | Estimate - ES21 from Zylker Inc                     |        |  |

 $\times$ 

#### Dear Luna Lovegood,

Thank You for contacting us. Kindly check out the estimate and do the required action .

| Zylker Inc                                                                         |             |                   |                                       | ESTIMATE    |
|------------------------------------------------------------------------------------|-------------|-------------------|---------------------------------------|-------------|
| Billing Address                                                                    |             | Estima            | te Number :                           | ES21        |
| Billing Address Estimate Date : Aug 04, 2022<br>899 Appleton Rd,, (G<br>Belvidere, |             |                   | Aug 04, 2022 03:25 AM<br>(GMT -07:00) |             |
| Illinois<br>United States<br>61008                                                 |             | Estimate Amount : |                                       | \$ 106.42   |
| SERVICES & PARTS                                                                   | QTY x PRICE | DISCOUNT          | TAX                                   | TOTAL       |
| Thorough Car Cleaning                                                              | 1 x 25      | 1                 | Sales tax-7%                          | 5 26.75     |
| Hoover Carpet Cleaner<br>with Oxy Carpet<br>Cleaning Solution<br>(50oz)            | 1 x 79.69   |                   | Sales tax-7%                          | 85.27       |
|                                                                                    |             |                   |                                       | Cancel Send |